Effective February 2016 Supersedes S225-40-8 October 2012

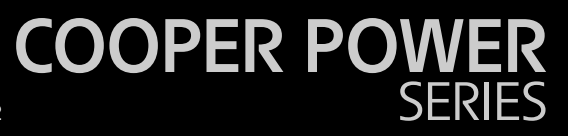

Ethernet communications module installation and operation instructions

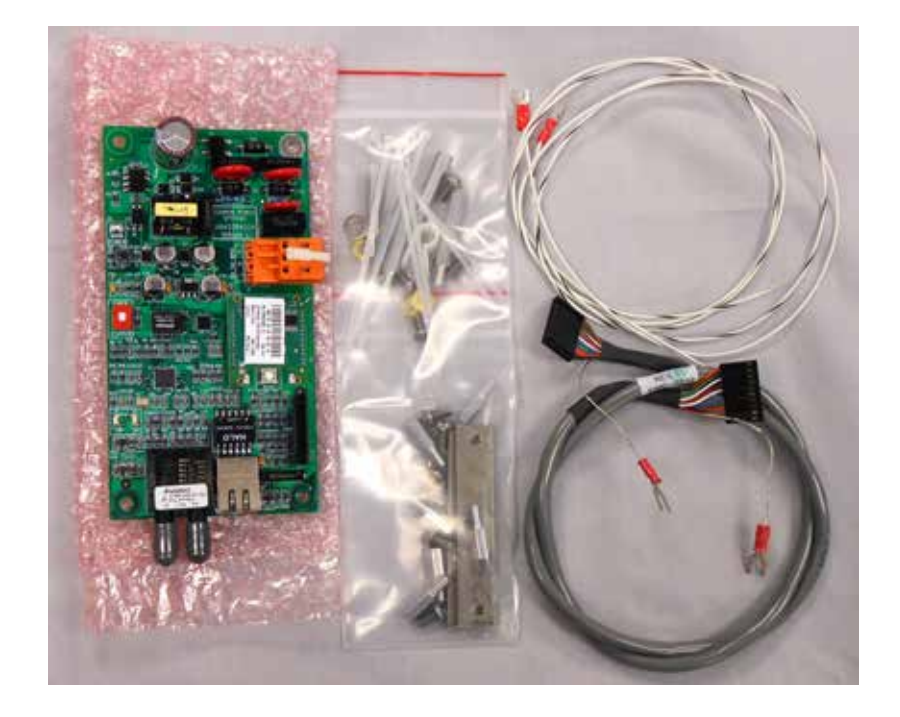

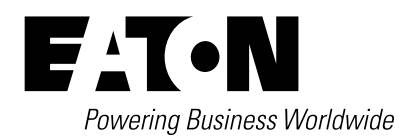

# **DISCLAIMER OF WARRANTIES AND LIMITATION OF LIABILITY**

The information, recommendations, descriptions and safety notations in this document are based on Eaton Corporation's ("Eaton") experience and judgment and may not cover all contingencies. If further information is required, an Eaton sales office should be consulted. Sale of the product shown in this literature is subject to the terms and conditions outlined in appropriate Eaton selling policies or other contractual agreement between Eaton and the purchaser.

THERE ARE NO UNDERSTANDINGS, AGREEMENTS, WARRANTIES, EXPRESSED OR IMPLIED, INCLUDING WARRANTIES OF FITNESS FOR A PARTICULAR PURPOSE OR MERCHANTABILITY, OTHER THAN THOSE SPECIFICALLY SET OUT IN ANY EXISTING CONTRACT BETWEEN THE PARTIES. ANY SUCH CONTRACT STATES THE ENTIRE OBLIGATION OF EATON. THE CONTENTS OF THIS DOCUMENT SHALL NOT BECOME PART OF OR MODIFY ANY CONTRACT BETWEEN THE PARTIES.

In no event will Eaton be responsible to the purchaser or user in contract, in tort (including negligence), strict liability or otherwise for any special, indirect, incidental or consequential damage or loss whatsoever, including but not limited to damage or loss of use of equipment, plant or power system, cost of capital, loss of power, additional expenses in the use of existing power facilities, or claims against the purchaser or user by its customers resulting from the use of the information, recommendations and descriptions contained herein. The information contained in this manual is subject to change without notice.

# Contents

| SAFE | ETY INFORMATION Safety information                        |
|------|-----------------------------------------------------------|
| PRO  | DUCT INFORMATION                                          |
|      | Introduction                                              |
|      | Acceptance and initial inspection                         |
|      | Handling and storage                                      |
|      | Standards                                                 |
|      | Description                                               |
| INST | ALLATION PROCEDURE                                        |
|      | Kit parts identification                                  |
|      | Tools and additional accessories required                 |
|      | Installing Ethernet card in Eaton control cabinets2       |
|      | Ethernet communication module                             |
|      | Installing Ethernet card in Non-Eaton control cabinets4   |
| CON  | FIGURATION/OPERATION                                      |
|      | Configuration/Operation                                   |
|      | Configuring ProView NXG software                          |
| APPE | ENDIX A                                                   |
|      | Setting the IP address of an Ethernet card when unknown11 |

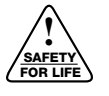

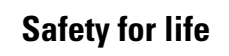

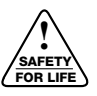

Eaton meets or exceeds all applicable industry standards relating to product safety in its Cooper Power<sup>™</sup> series products. We actively promote safe practices in the use and maintenance of our products through our service literature, instructional training programs, and the continuous efforts of all Eaton employees involved in product design, manufacture, marketing, and service.

We strongly urge that you always follow all locally approved safety procedures and safety instructions when working around high voltage lines and equipment, and support our "Safety For Life" mission.

## **Safety information**

The instructions in this manual are not intended as a substitute for proper training or adequate experience in the safe operation of the equipment described. Only competent technicians who are familiar with this equipment should install, operate, and service it.

A competent technician has these qualifications:

- Is thoroughly familiar with these instructions.
- Is trained in industry-accepted high and low-voltage safe operating practices and procedures.
- Is trained and authorized to energize, de-energize, clear, and ground power distribution equipment.
- Is trained in the care and use of protective equipment such as arc flash clothing, safety glasses, face shield, hard hat, rubber gloves, clampstick, hotstick, etc.

Following is important safety information. For safe installation and operation of this equipment, be sure to read and understand all cautions and warnings.

# Hazard Statement Definitions

This manual may contain four types of hazard statements:

# **DANGER**

Indicates an imminently hazardous situation which, if not avoided, will result in death or serious injury.

# WARNING

Indicates a potentially hazardous situation which, if not avoided, could result in death or serious injury.

# CAUTION

Indicates a potentially hazardous situation which, if not avoided, may result in minor or moderate injury.

### CAUTION

Indicates a potentially hazardous situation which, if not avoided, may result in equipment damage only.

#### Safety instructions

Following are general caution and warning statements that apply to this equipment. Additional statements, related to specific tasks and procedures, are located throughout the manual.

## DANGER

Hazardous voltage. Contact with hazardous voltage will cause death or severe personal injury. Follow all locally approved safety procedures when working around highand low-voltage lines and equipment. G103.3

# WARNING

Before installing, operating, maintaining, or testing this equipment, carefully read and understand the contents of this manual. Improper operation, handling or maintenance can result in death, severe personal injury, and equipment damage.

# A WARNING

This equipment is not intended to protect human life. Follow all locally approved procedures and safety practices when installing or operating this equipment. Failure to comply can result in death, severe personal injury and equipment damage.

# WARNING

Power distribution and transmission equipment must be properly selected for the intended application. It must be installed and serviced by competent personnel who have been trained and understand proper safety procedures. These instructions are written for such personnel and are not a substitute for adequate training and experience in safety procedures. Failure to properly select, install or maintain power distribution and transmission equipment can result in death, severe personal injury, and equipment damage. G122.3

# **Product information**

#### Introduction

Eaton's *Service Information MN225033EN* provides the installation and operation instructions for it's Cooper Power™ series CL-6 series regulator control Ethernet communications module.

#### Read this manual first

Read and understand the contents of this manual and follow all locally approved procedures and safety practices before installing or operating this equipment. Read and understand the manuals detailing the installation and operation of the regulator and the regulator control used with the regulator. Refer to *MN225016 CL-6 Series Control Installation, Operation, and Maintenance Instructions* for information on the CL-6 series voltage regulator control. Refer to *S225-10-30 VR-32 Voltage Regulator with Quik-Drive Tap-Changer Installation, Operation, and Maintenance Instructions* for information on Eaton's Cooper Power series voltage regulator with Quik-Drive™ tap-changer.

#### **Additional information**

These instructions cannot cover all details or variations in the equipment, procedures, or process described nor provide directions for meeting every possible contingency during installation, operation, or maintenance. For additional information, please contact your Eaton representative.

#### Acceptance and initial inspection

This kit is thoroughly inspected at the factory. It is in good condition when accepted by the carrier for shipment.

Upon receipt of the regulator kit, a thorough inspection should be made for damage, evidence of rough handling, or shortages. Should this initial inspection reveal evidence of rough handling, damage, or shortages, it should be noted on the bill of lading and a claim should immediately be made with the carrier. Also, notify your Eaton representative.

#### Handling and storage

Be careful during handing and storage of equipment to minimize the possibility of damage. If the regulator kit is not to be placed into immediate use, store the kit where the possibility of damage is minimized.

#### **Quality standards**

ISO 9001 Certified Quality Management System

#### Description

The Communications module accessory kit provides an interface for digital communication using DNP 3.0 protocol. For more information on DNP 3.0 protocol refer to Reference Information *R225-90-10 Data Dictionary Assignments for Communications Protocol DNP3 for use with CL-6 Series Regulator Controls* and *Reference Information R225-90-11 Device Profile Document for Communications Protocol DNP3 for use with CL-6 Series Regulator Control.* 

### Installation procedure

 Table 1. Kit Parts Identification, Kit 57A64328400A

 Ethernet Communication Module for CL-6 Controls

| ltem | Description                                  | Qty |
|------|----------------------------------------------|-----|
| 1    | Interface Cable                              | 1   |
| 2    | Nylon cable clip                             | 1   |
| 3    | Machine screw, 6-32 x 1/2, round head        | 2   |
| 4    | Flat washer, #8, stainless steel             | 2   |
| 5    | Cable tie                                    | 8   |
| 6    | Lock washer, #6, stainless steel             | 2   |
| 7    | Ethernet/FO Communication Board              | 1   |
| 8    | Stand-off stud, 1 1/4"                       | 4   |
| 9    | Stand-off stud 1/2"                          | 6   |
| 10   | Machine screw, 10-32 x 3/8", stainless steel | 4   |
| 11   | Lead assembly, #20, white/black              | 1   |
| 12   | Lock washer, #10, stainless steel            | 4   |
| 13   | Flat washer, #10, brass                      | 4   |
| 14   | Lead assembly, #20, white                    | 1   |
| 15   | Reference Drawings                           | 2   |

#### Tools and additional accessories required

#### Description

Standard Screw Driver

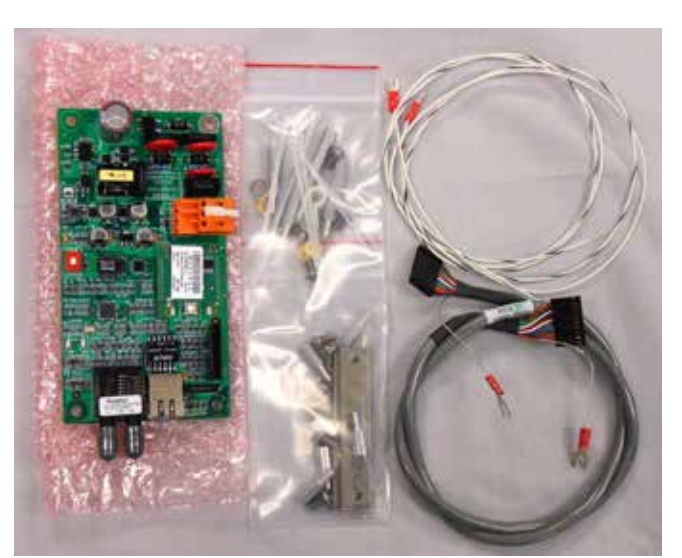

Figure 1. Ethernet communications module.

#### Installing ethernet card in cooper control cabinets

Follow these instructions to install the Ethernet Communications module accessory kits into a CL-6 series control. The preferred mounting location is the control box back panel or on the back of the CL-6B control. For instructions on installing the module on the back of the control, see the section in this manual "Installing Ethernet Card in Non-Cooper Control Cabinets".

1. De-energize the control panel according to the regulator manufacturers instructions.

On Eaton's control boxes, open the V1 and V6 (if present) knife switches and close the C switch on the back panel. This will de-energize the control panel and also the back panel below the switches.

- 2. Locate the four mounting holes on the control back panel. See Figure 2.
- **Note:** These mounting holes are threaded to accept the stand-off studs.
- Screw the 1 ¼" threaded stand-off studs into the mounting holes on the control box back panel. See Figure 2.

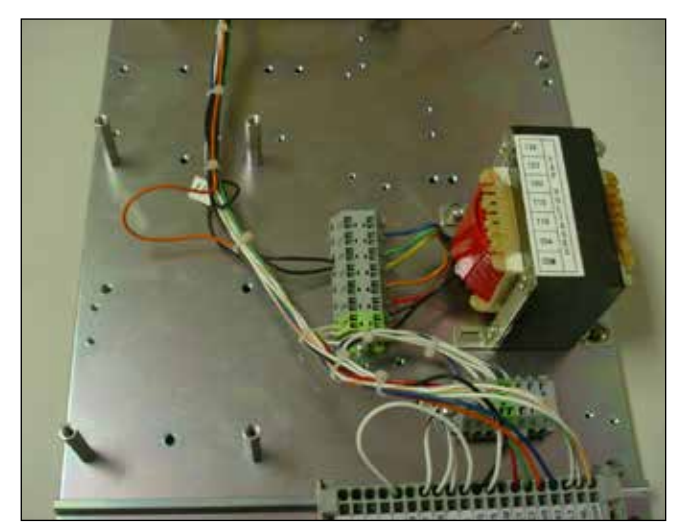

Figure 2. Module mounting location with stand-off studs mounted, control box back panel.

4. Using the 10-32 x 3/8" screws, brass washers, and #10 lock washers, mount the communications module to the stand-off studs. The brass washer is placed directly on the communications module; the lock washer is placed between the brass washer and the screw.

Note: The ST (fiber-optic) connectors should point down.

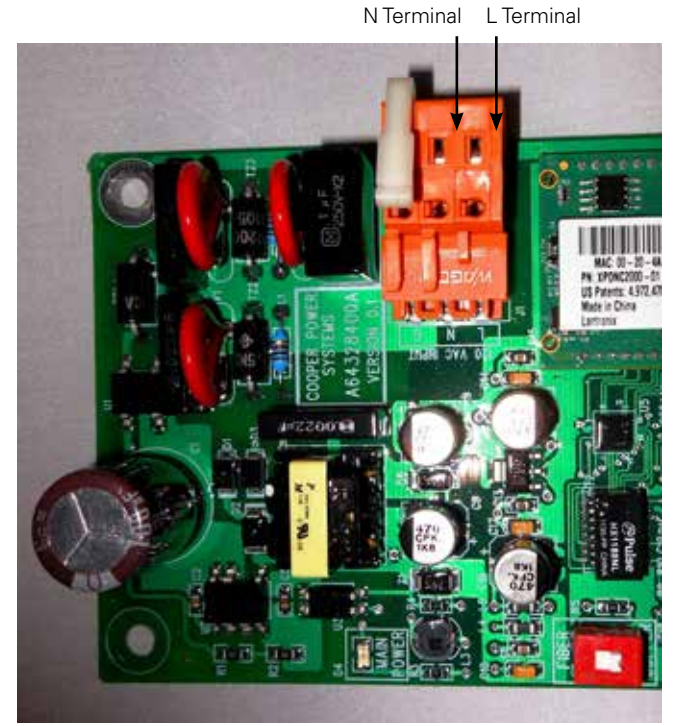

Figure 3. Connecting power to module.

- 6. Connect the provided interface cable to the jack on the right side of the communications module. See Figure 5.
- 7. Loosen the module mounting screw next to the RJ-45 port (lower right corner). Place the fork terminal of the grounding lead from the interface cable between the brass washer and the communication board and retighten the screw. See Figure 5.

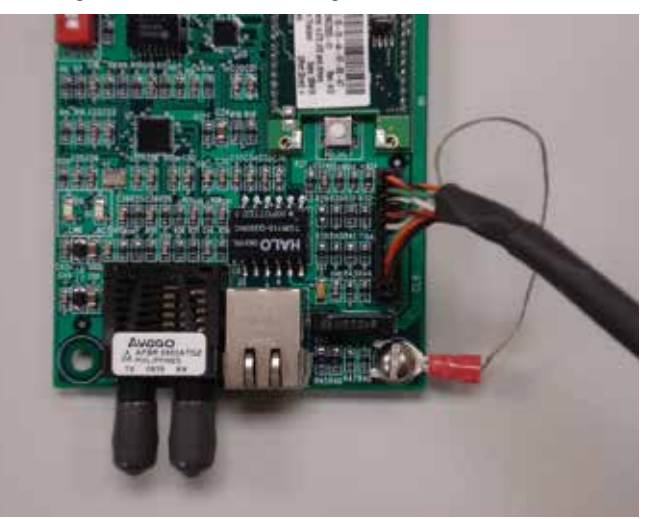

Figure 5. Connecting interface cable to module.

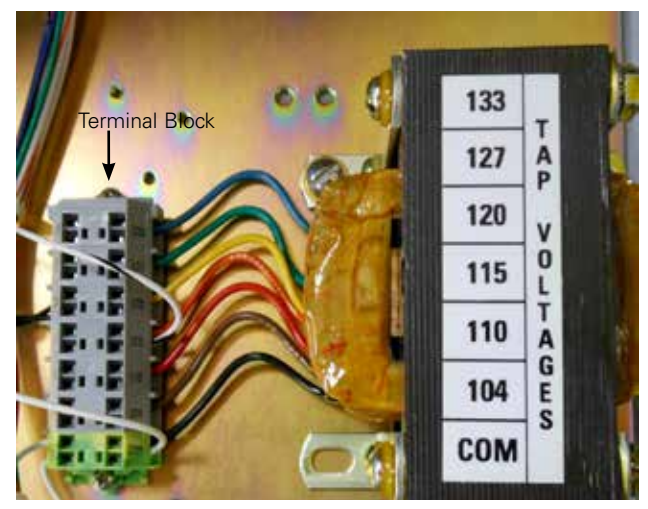

Figure 4. RCT Terminal Block, use to obtain 115 Vac power source.

5. Connect 115 Vac power to the three-position terminal block on the right-hand side of the communication module. Using the White lead supplied, connect the "N" position to the COM position on the terminal block next to the RCT. Using the White/Black lead, connect the "L" position to the 115 position on the terminal block next to the RCT. See Figures 3 and 4. Install the second end of the interface cable to the CL-6 control panel. Mount the control cable fork terminal lead (grounding lead) to the second threaded hole adjacent the accessory jacks. See Figure 6. Use the 6-32 x 1/2" screw, #8 Flat washer, and #6 Lock washer to accomplish this.

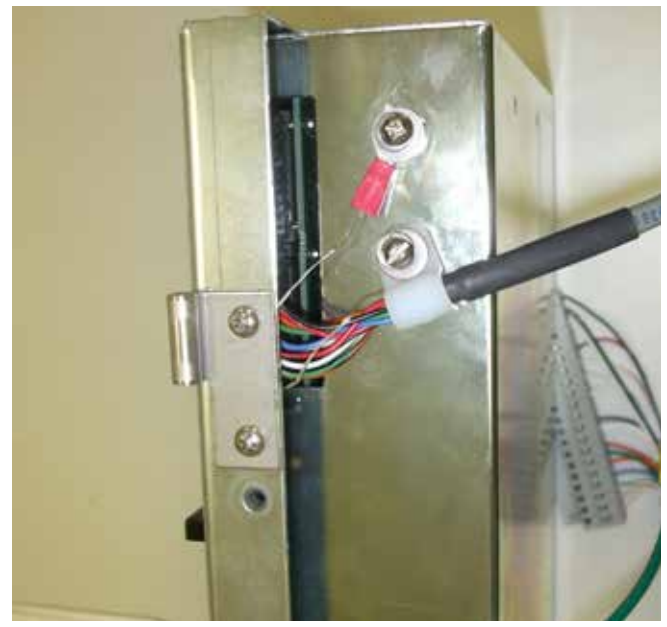

Figure 6. Connecting interface cable to CL-6 control panel.

- Push the interface cable terminal connector into an open accessory jack on the side of the control panel (on CL-6 controls, the hinge side). Use the lower jack, Com 2, unless it is already in use. See Figure 6.
- Use the supplied nylon cable clip, route the control cable through the clip and mount the clip to the control using the threaded hole adjacent the accessory jacks. See Figure 6.
- 11. Route the cable along the back of the control panel and add cable ties where appropriate.
- 12. Set the DIP switch setting.

#### Ethernet communication module

- A. Fiber communication set the DIP to fiber position
- B. Copper communication set the DIP to the copper position

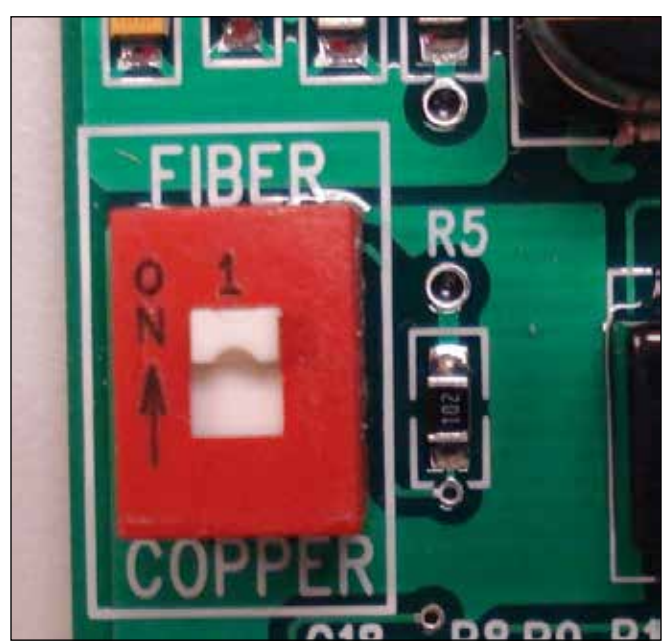

Figure 7. Ethernet communication module.

#### Installing Ethernet card in non-Eaton control cabinets

Follow the steps below when mounting the communication module to a CL-6B series control which is in an enclosure from a manufacturer other than Eaton.

- 1. De-energize the control panel according to the regulator manufacturers' instructions.
- The communications board may be mounted at two possible locations on the rear of the CL-6B control panel. Each location is defined by four threaded mounting holes. Locate one set of four mounting holes on the rear of the CL-6B control panel. See Figure 8. Choose the set of mounting holes that best fits the space available in the cabinet.
- 3. Screw the 1/2" threaded stand-off studs into the rear of the CL-6B control panel. See Figure 8.
- 4. Go to Step 4 (on page 2) to continue the installation process.

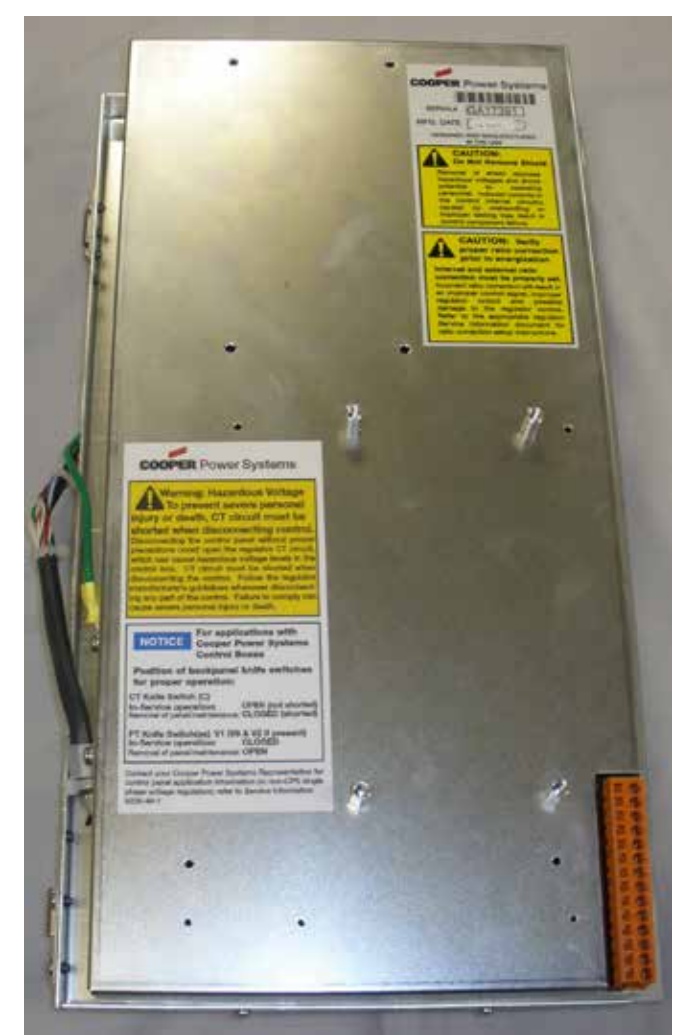

Figure 8. Stand-off studs on control panel.

# **Configuration / operation**

The Ethernet module must be configured before it can be accessed on the network. The CL-6 must also be configured to support the specific protocol and baud rate desired. Follow the steps below to configure the Ethernet module and the CL-6 control.

- **Note:** When using Microsoft Internet Explorer version 11.0 or later, the configuration program must be opened in compatibility mode. See step 5 below.
- 1. Install the Ethernet module as shown the instructions above.
- Connect the Card to your laptop/PC using a network cable. Set the dip switch on the card to copper. If connecting directly between the Ethernet card and a laptop/PC, a network cross-over cable may be required. However, laptops/PCs manufactured within the last several years should not require a cross over cable. A standard network cable may be used in these applications.
- 3. Power up the control and communication module.
- Set your laptop/PC network settings to access the default address of the Ethernet card. Some systems will need the TCP/IP settings updated to reach the default IP address of the Ethernet card.

Suggested TCP/IP settings are:

IP address: 192.168.0.51

Subnet Mask: 255.255.255.0

Default Gateway: 0.0.0.0

Please note that these settings should be returned to the original settings after the installation.

#### IMPORTANT

# Programming notice for users of Microsoft Internet Explorer version 11 or later:

If you are using Microsoft Internet Explorer to program the Ethernet card for the CL-6 control, open your web browser and check the version by clicking on the gear icon and then clicking **About Internet Explorer**.

| Abo | ut Internet Explorer                                                                                    |
|-----|----------------------------------------------------------------------------------------------------|
|     | Explorer 11                                                                                             |
|     | Version: 11.0.9600.18124<br>Update Versions: 11.0.26 (KB3104002)<br>Product ID: 00150-20000-00003-AA459 |
|     | 😵 🗌 Install new versions automatically                                                                  |
|     | © 2013 Microsoft Corporation. All rights reserved.                                                      |
|     | Close                                                                                                   |
| 0   | Some settings are managed by your system administrator.                                                 |

If the Internet Explorer version is 11.0 or later, add the communications card default IP address (192.168.0.50) to the **Compatibility View Settings** list. Access the list using the path **Tools>Compatibility View Settings**. The dialog box will appear like the figure below when this is completed.

| Change Compatibility View Settings              |                        |
|-------------------------------------------------|------------------------|
| ~~                                              |                        |
| A <u>d</u> d this website:                      | Add                    |
| Websites you've added to Compatibility View     |                        |
| 192.168.0.50                                    | <u>R</u> emove         |
|                                                 |                        |
|                                                 |                        |
|                                                 |                        |
|                                                 |                        |
|                                                 |                        |
| Display intranet sites in Compatibility View    | v                      |
| Use Microsoft compatibility lists               |                        |
| Learn more by reading the <u>Internet Explo</u> | prer privacy statement |
|                                                 |                        |

When programming the communications card after changing the IP address, the new IP address must also be added to the **Compatibility View Settings** list.

 Open your web browser and type in the Ethernet module's default IP address (192.168.0.50) in the URL field. A window should appear requesting a user name and password. By default, there is no user name or password required.

| ndows Securit                                  | ý 🖷                                                                                                    |
|------------------------------------------------|----------------------------------------------------------------------------------------------------|
| The server 192                                 | .168.0.50 at (null) requires a username and password.                                                         |
| Varning: This<br>ent in an inse<br>onnection). | server is requesting that your username and password be<br>cure manner (basic authentication without a secure |
|                                                | User name                                                                                                    |
|                                                | Password                                                                                                    |
|                                                | Remember my credentials                                                                                       |

If the login window doesn't appear, the laptop/PC and Ethernet card are not connecting. Check the following:

- A. Make sure the link LED on the Ethernet card is illuminated. If not, check the following:
  - · Ethernet card is powered up
  - Network cable is connected to both the Ethernet card and the PC/Laptop.
  - A cross over cable may be required.
- B. Make sure the IP Address of the laptop/PC are updated as shown in step 4. To check this, go to START button, select RUN, and type in command. At the command prompt, type in IPCONFIG and hit the enter button. The IP address displayed must match the IP Address in Step 4.

 Simply hit OK, and the Welcome Screen will appear. Click on Basic Settings (located on the left hand of the screen) to get to the screen shown below.

| CL6 Ethernet Comm Card | Cooper Power Systems - Windows Internet                                                                                                    | Explorer provided by EIIS Desktop Ser                           | NKE                                      | toil@.        |
|------------------------|----------------------------------------------------------------------------------------------------|-----------------------------------------------------------------|------------------------------------------|---------------|
| G . * 2) http://192    | 168.0.50/secure/cps_cfg.htm                                                                                                    |                                                                 | • 4 🛠 👪 Google                           | P -           |
| 👷 Favorites 🏾 🎉 CLG (t | hernet Comm Card, Cooper Power Systems                                                                                                    |                                                                 | 🕼 = 🖾 - 🖂 🖶 = Page = Safet               | y• Tools• 🔃 " |
| COOPER Pow             | ver Systems                                                                                                    | CL-6 Regulator<br>Ethernet Communica<br>FW Ver. V6.5.0.9 Cntg V | Control<br>ations Card<br>er: 81217 BETA | ĊL-6          |
| Review Settings        | Network Settings                                                                                                    |                                                                 |                                          |               |
| Basic Settings         | O Dynamic - obtain IP address a<br>BOOTP                                                                                                    | utomatically<br>e Enable © Disable                              |                                          |               |
| Advanced Settings      | DHCP<br>AutoIP                                                                                                    | Enable Disable                                                  |                                          |               |
|                        | DHCP Host Name                                                                                                    |                                                                 |                                          |               |
| Settings               | Static - use the following IP co                                                                                                    | nfiguration                                                     |                                          |               |
| Revert to CPS          | IP Address                                                                                                    | 192.168.0.50                                                    |                                          |               |
| Factory Defaults       | Subnet Mask:                                                                                                    | 255.255.255.0                                                   |                                          |               |
|                        | Default Gateway                                                                                                    | 192.168.0.1                                                     |                                          |               |
| ß                      | Port Settings<br>TCP Comm Post (for CL6)<br>Default = 20000<br>TCP Web Port (for web settings)<br>Default = 80                                                                                                    | 20000<br>80                                                     |                                          |               |
|                        | CL6 Settings                                                                                                    |                                                                 |                                          |               |
|                        | Baud Rate                                                                                                    | 9600 •                                                          |                                          |               |
|                        | Use Function Code COM2×FC16                                                                                                    | 1 or COM3=FC61 to verify                                        |                                          |               |
|                        | Save Changes                                                                                                    |                                                                 |                                          |               |
|                        | <ul> <li>Conversion of the second second s</li></ul> |                                                                 |                                          |               |
|                        |                                                                                                    |                                                                 |                                          |               |

- 7. We recommend using a static IP address. The information needed can be obtained from your IT department.
- 8. Configure the remaining settings as needed. Using the default is recommended.
- 9. Once the IP address is set, press "Save Changes" and click "Commit Settings".
- 10. Make sure the CL-6 is powered on
- 11. With the Ethernet module connected to Com 2 on the CL-6 control, set Function Code 160 (on the CL-6 control) to DNP.
- 12. With the Ethernet module connected to Com 2 on the CL-6 control, set Function Code 161 (on the CL-6 control) to 9600 baud rate. This should match the speed configured in the Ethernet card in Step 6 above.

For more information on the CL-6 DNP configuration, see the CL-6 Service Information MN225016EN CL-6 Series Control Installation, Operation, and Maintenance Instructions.

# Configuring ProView NXG software to communicate with the CL-6 control via Ethernet card

- Connect your computer to the Ethernet card, or the network on which the CL-6 control resides. Then start ProView™ NXG software.
- 2. Select the CL-6 control as the desired control and select the desired language and then click *Launch*.

| FAT-N                                | COOPER POWER<br>SERIES  |
|--------------------------------------|-------------------------|
| ProView I                            | NXG                     |
| Please select your desired control:  | CL6 •                   |
| Please select your desired language: | English (United States) |
|                                      |                         |

 In order to establish communications with a control for the first time, a communications port must be configured. Select Manage > Connections to open the Manage Connections dialog box.

| File | Manage | User     | Settings | Configure | Disp  | ay | Metering | Operate | Help |
|------|--------|----------|----------|-----------|-------|----|----------|---------|------|
| 0    | Арр    | lication | Settings |           | nnect | 0  | Help     |         |      |
| CL6  | Con    | nection  | IS       |           |       | -  |          |         |      |
|      | Dev    | ice      |          |           |       |    |          |         |      |

4. In the Manage Connections dialog box, select Add.

| Serial (Default)<br>ICP/IP Service Port (10. | 10.1.10:19997)  |      |                            |
|----------------------------------------------|-----------------|------|----------------------------|
| onfigured Ports:                             | Filter By: Name | Port | Add                        |
| INdiffe                                      | Type            | FOIL | <br>Delete                 |
| COM 5                                        | Serial          | COM5 |                            |
| COM 5                                        | Serial          | COM5 | <br>Modify                 |
| COM 5                                        | Serial          | COM5 | Modify<br>Import           |
| COM 5                                        | Serial          | COM5 | Modify<br>Import<br>Export |

5. Select TCP/IP (Network) from the connection type dropdown.

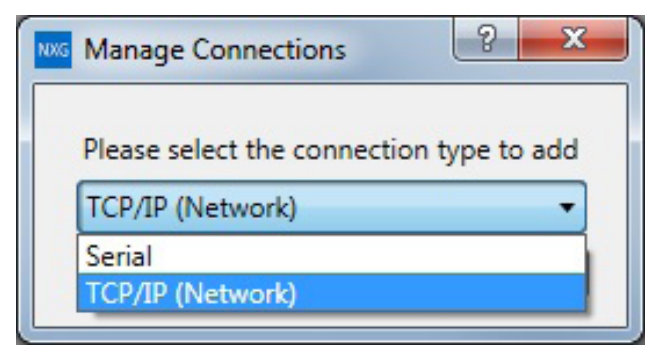

- 6. In the Manage Connections–Add TCP/IP Port dialog box, enter the required information:
  - A. Connection Name–Basic description of the port being configured. As a default, the IP address and Port number will be included in the name and does not need to be added to the name created.
  - B. TCP/IP Address–The address of the communications module being used. The default address for a new card is 192.168.0.50.
  - C. Port Number–The port number of the port being used on the communications module. The default port number is 20000.
  - D. ProView NXG Address–Selecting Use Default will use the default Master address of the CL-6 control. If another address is to be used, select and enter a ProView NXG Address. Click Save once the settings have been entered.
- **Note:** See Service Information MN225016EN CL-6 Series Control Installation, Operation, and Maintenance Instructions for more information on Master Address Settings.

| ave       |                     |                    |  |  |  |  |
|-----------|---------------------|--------------------|--|--|--|--|
| 00%       | Connection Name     | Default            |  |  |  |  |
| 11.1      | Port Settings       |                    |  |  |  |  |
| 11111     | IP Address          | 192.168.0.50       |  |  |  |  |
| COLUMN ST | TCP Port Number     | 20000              |  |  |  |  |
| 1111      | Proview NXG Address |                    |  |  |  |  |
| -         | Use Default         |                    |  |  |  |  |
| 00%       | Proview NXG Address |                    |  |  |  |  |
|           | Master Address      |                    |  |  |  |  |
|           | Use Default         |                    |  |  |  |  |
|           | Master Address      |                    |  |  |  |  |
|           | Pre-Connection Ping |                    |  |  |  |  |
|           | Enable Retries      | 3 Timeout(ms) 3000 |  |  |  |  |
|           |                     |                    |  |  |  |  |

### **IMPORTANT**

The communication port on the CL-6 series control must also be set for DNP. The function code (FC) on the control for the settings is FC 60 for Com 1/Com 3 and FC 160 for Com 2.

7. To start communications click on the Connect button.

| <u>File</u> <u>M</u> a | nage <u>U</u> ser | Settings | Configure | Display | Metering | Operate | Help |
|------------------------|-------------------|----------|-----------|---------|----------|---------|------|
| C Open                 | Save              | Connect  | Disco     | nnect 🕜 | Help     |         |      |

8. Select the port that has just been created and select Connect to start communications.

| elect Connections                                       | a CI-6 control   | l     | ? <b>&gt;</b> |
|---------------------------------------------------------|------------------|-------|---------------|
| Function Code 60 must be set to DI                      | NP protocol.     |       |               |
| Serial (Default)<br>TCP/IP Service Port (10.10.1.10:19) | 997)             |       |               |
| Configured Ports:<br>Filter By :                        | Name 🔻           |       |               |
| Name                                                    | Туре             | Port  |               |
| COM 5                                                   | Serial           | COM5  | _             |
| Default (192:1060.30:20000)                             | TCP/IP (Network) | 20000 |               |
|                                                         |                  |       | Ŧ             |
|                                                         | Connect          | Car   | ncel          |
|                                                         |                  |       |               |

9. A successful connection will bring up a Connect dialog box.

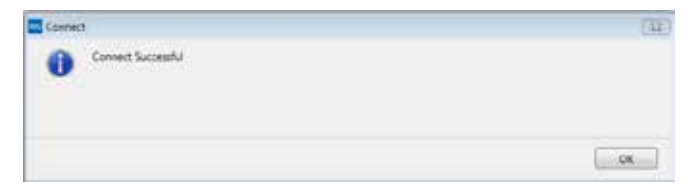

# **Appendix A**

# Setting the IP address of an Ethernet card when it is unknown

This procedure can be used to reset the IP address of an Ethernet communications card that has already been configured, but the IP address is unknown.

Note: This procedure will use the **ARP** command in the Microsoft® Windows® command prompt. If you are using a Windows 7® operating system, the Telnet Client feature must be enabled for the procedure to work. On Windows XP® and Vista® operating systems, the feature should be enabled as a default. To enable the Telnet Client feature, go to the Control Panel and click on Programs and Features. On the top left of the Programs and Features dialog box, click on Turn Windows Features On or Off. In the Windows® Features dialog box, check Telnet Client and then click OK.

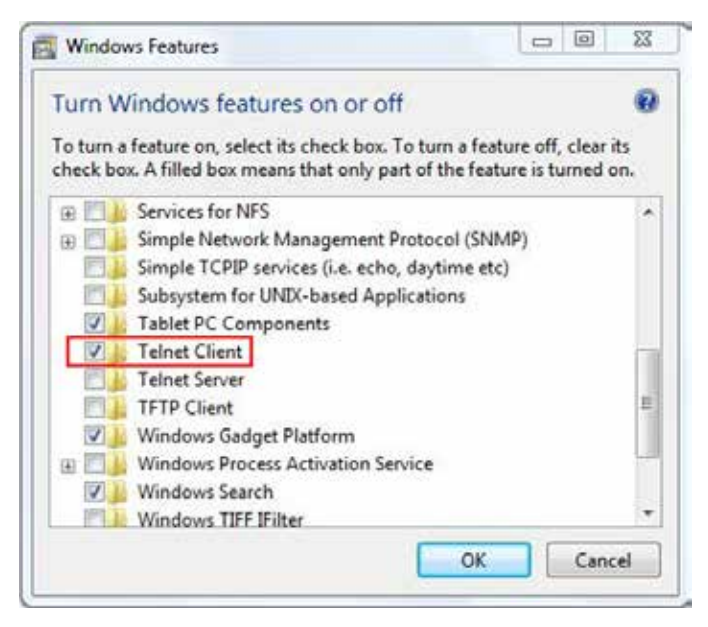

To reset the IP address, use the following steps:

- Turn power off to CL-6 control's Ethernet card. Set the dip switch to copper. Install the RJ45 Cat5 or Cat6 cable into the connector on the card.
- **Note:** For computers manufactured over the last several years, a standard straight through cable will work; older computers may require the use of a crossover cable.
- Install the other end of the cable into your computer. Disable any other active network connections, including wireless connections.
- 3. Turn power on to CL-6 control's Ethernet card.

- 4. Start a command prompt by clicking Start -> Run, typing cmd in the window and clicking OK.
- 5. Assign a temporary address to the communications card by typing at the command prompt the command Arp -s xxx.xxx.xxx 00-20-4a-yy-yy-yy and then press enter. The xxx is the IP address that you want to assign to the card and yy is the remaining Media Access Control (MAC) address digits found on the label on the communications card.

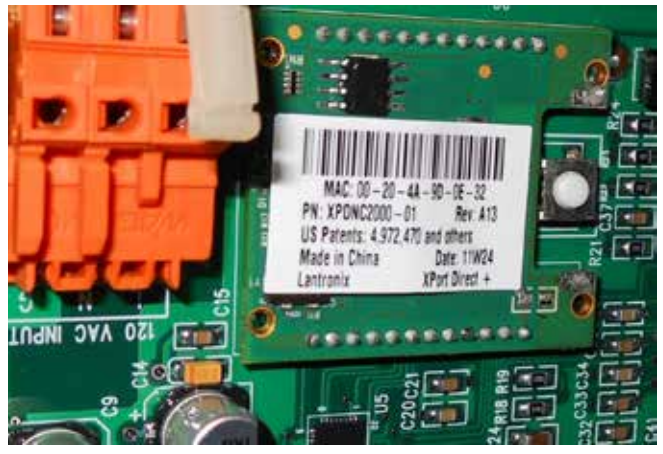

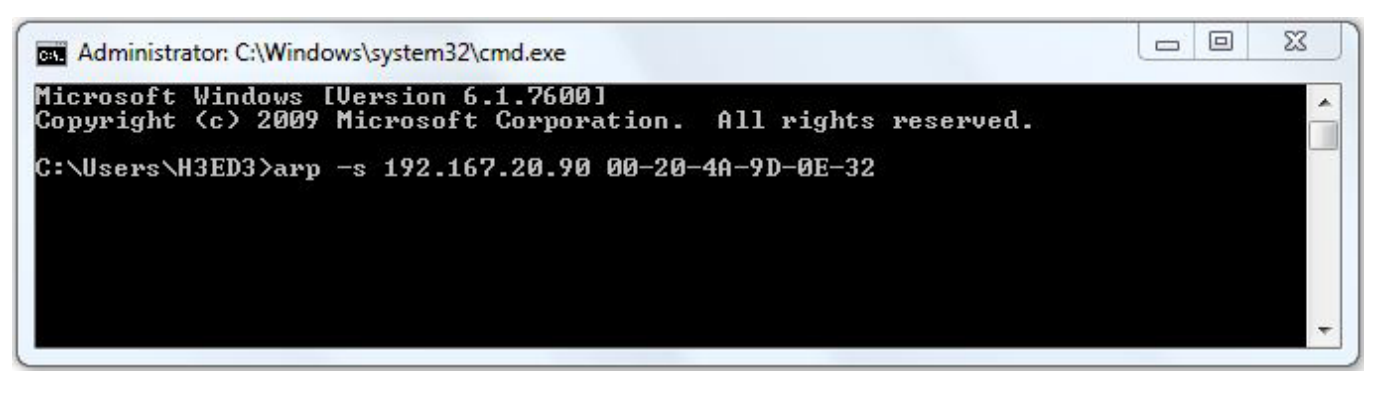

- You can confirm that the temporary IP assignment occurred by typing the command Arp –a at the command prompt. If the assignment occurred, you will see the newly assigned IP address being associated with the MAC address in the list that appears.
- **Note:** Typing the command **Arp** –**d** and hitting enter will remove all temporarily assigned IP addresses created with the **Arp** –**s** command. This can be done when the process is complete in preparation for setting the IP address on other communications cards.

| Administrator: C:\Windows\system32\cmd.exe                                                                                                    |          |
|----------------------------------------------------------------------------------------------------|----------|
| Microsoft Windows [Version 6.1.7600]<br>Copyright (c) 2009 Microsoft Corporation. All rights reserved.                                                                                                    | <b>^</b> |
| C:\Users\H3ED3>arp -s 192.167.20.90 00-20-4A-9D-0E-32                                                                                                    |          |
| C:\Users\H3ED3>arp -a                                                                                                    |          |
| Interface: 192.167.20.88 0x15<br>Internet Address Physical Address Type<br>192.167.20.90 00-20-4a-9d-0e-32 static<br>192.167.20.255 ff-ff-ff-ff-ff static<br>224.0.0.22 01-00-5e-00-00-16 static<br>C:\Users\H3ED3> | -        |

7. At the command prompt type

**Telnet XXX.XXX.XXX 1** where XXX is the IP address temporarily assigned in Step 5. This command should time out almost immediately and it will indicate that the connection failed.

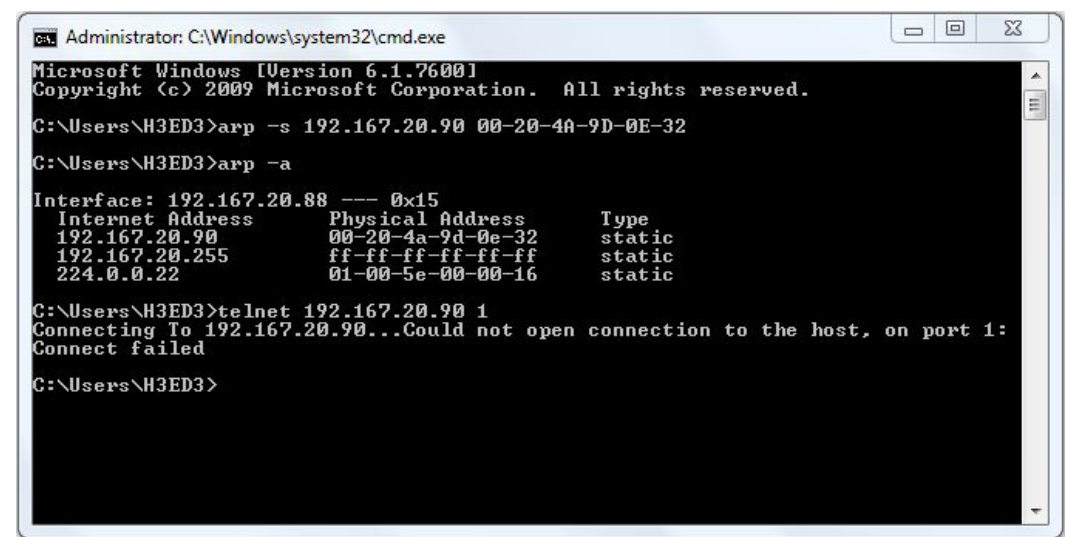

At the command prompt type
 Telnet xxx.xxx.xxx 9999 where xxx is the IP address temporarily assigned in Step 5. This command will run through a number of lines and end up with the prompt to Press Enter for the Setup Mode. Within 3 seconds of the command being executed, press enter to go into the Setup Mode.

 Image: Telnet 192.167.20.90

 MAC address Ø0204A9D0E32

 Software version V6.5.0.9 (080123)

 AES library version 1.8.2.1

 Press Enter for Setup Mode

9. Type in **0** to select Server and hit enter.

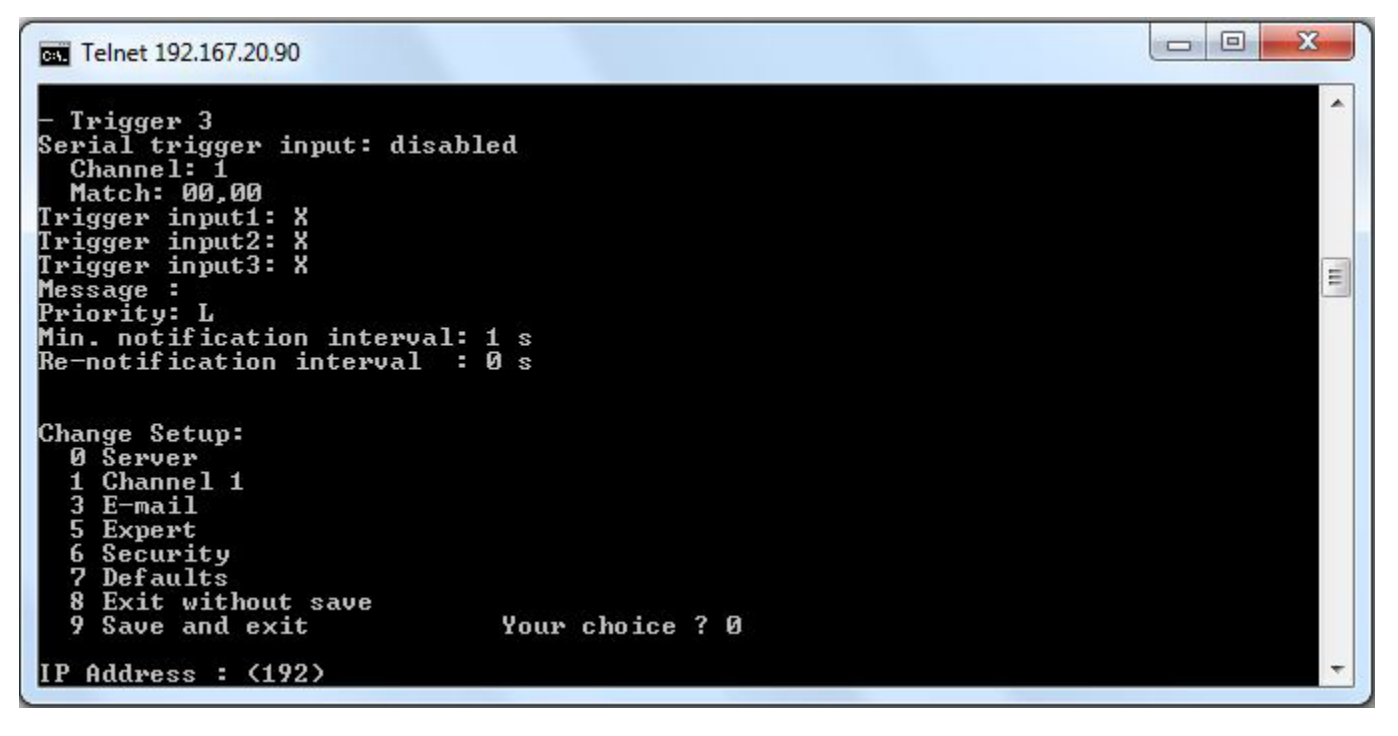

10. Type in the four parts of the new IP address at the prompt and hit enter after each. In this case the default IP address (192.168.0.50) was entered, but any address could be used. After the IP address is entered, hit enter three (3) more times to select the default inputs for each of the remaining settings.

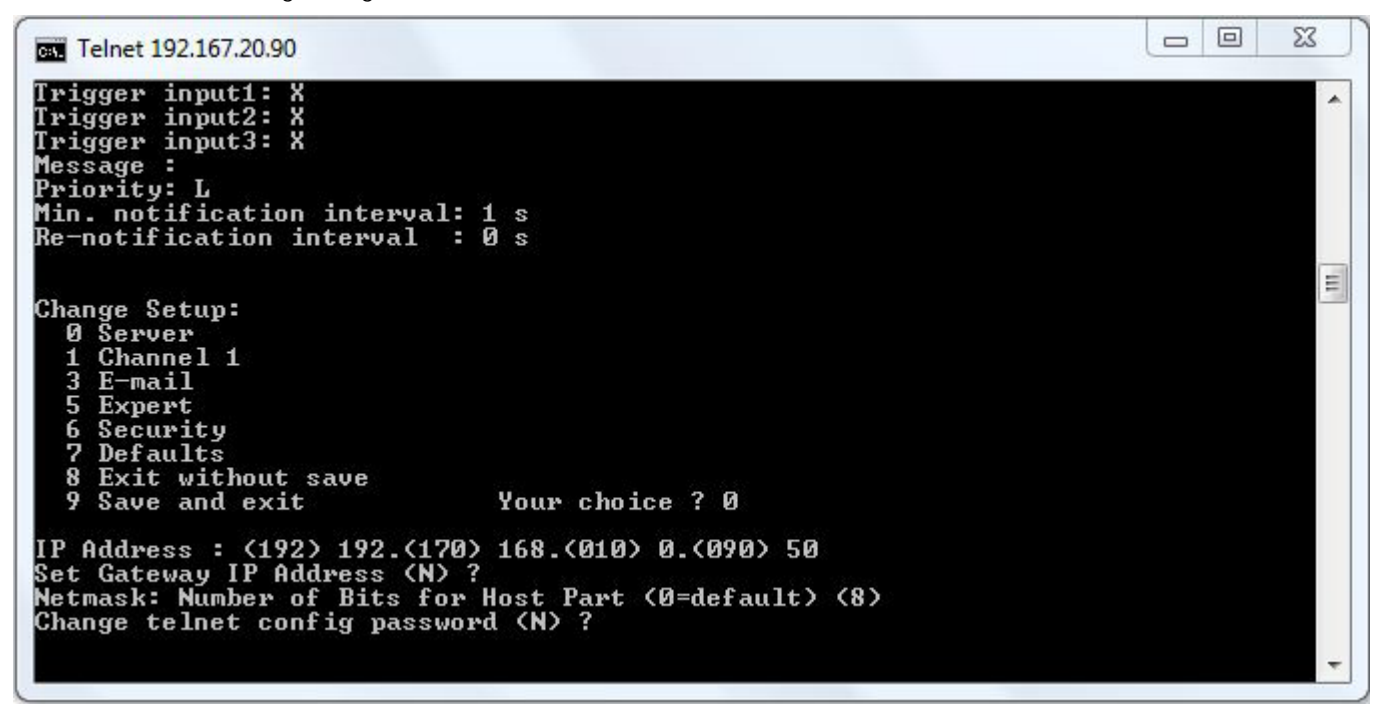

11. Type in 9 and hit enter to Save and Exit.

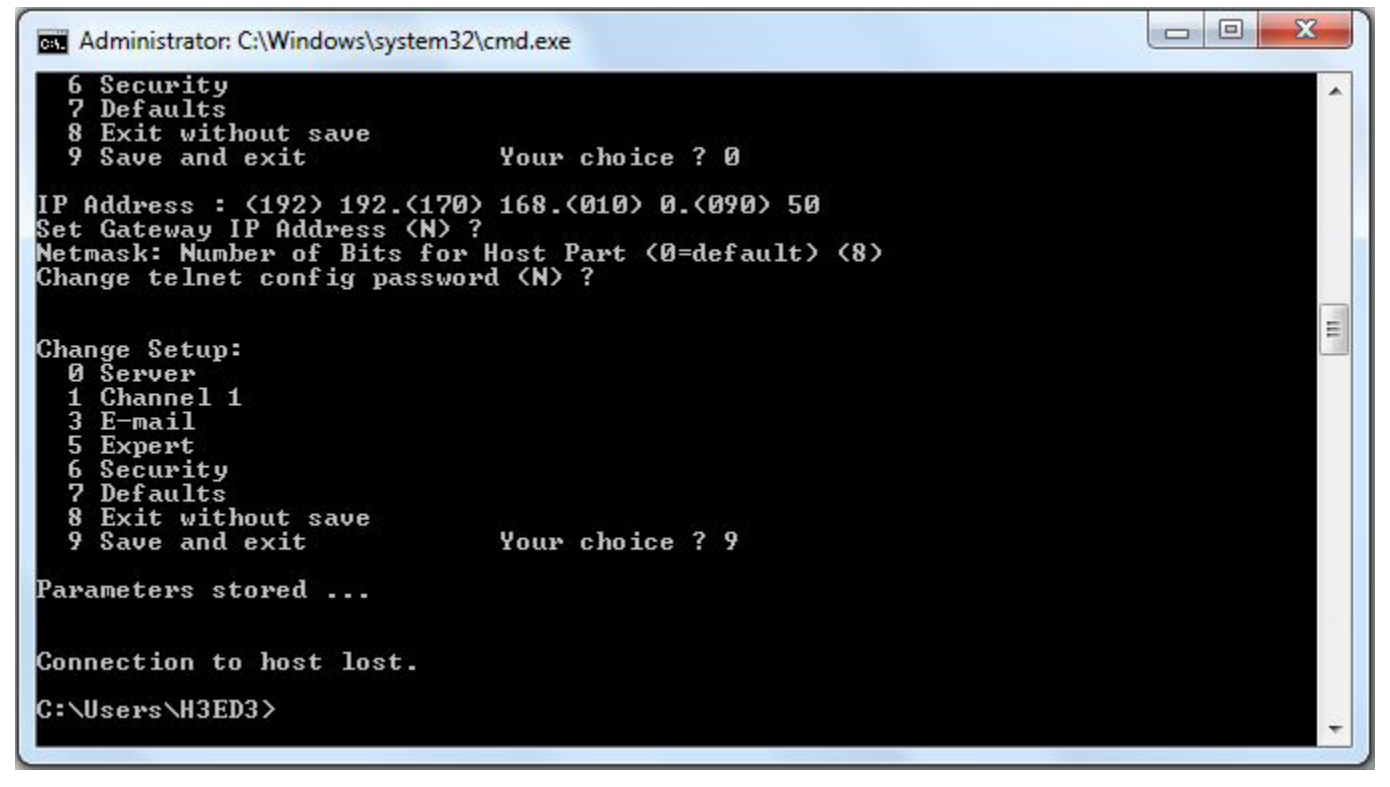

12. The entry of the new IP address is now complete.

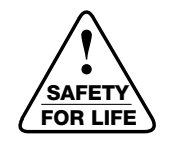

Eaton 1000 Eaton Boulevard Cleveland, OH 44122 United States Eaton.com

Eaton's Cooper Power Systems Division 2300 Badger Drive Waukesha, WI 53188 United States Eaton.com/cooperpowerseries

© 2016 Eaton All Rights Reserved Printed in USA Publication No. MN225033EN February 2016

Eaton is a registered trademark.

All trademarks are property of their respective owners.

For Eaton's Cooper Power series product information call 1-877-277-4636 or visit: www.eaton.com/cooperpowerseries.

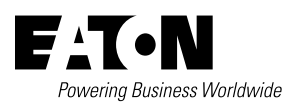